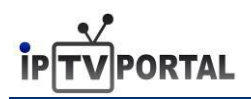

## Руководство пользователя абонентского интерфейса IPTVPORTAL

## Навигация

Для навигации по меню используются кнопки пульта дистанционного управления:

– Вкл./Выкл. Приставки

«Vol +/- » – Изменение громкости

- « < » перемещение влево / перемотка назад
- « >» перемещение вправо / перемотка вперед
- «**▲**» перемещение вверх / переключение каналов
- «**V**» перемещение вниз / переключение каналов
- «ОК» Подтверждение / открыть меню / закрыть меню

## Начало пользования

Для просмотра ТВ каналов Вам необходимо пройти авторизацию на портале.

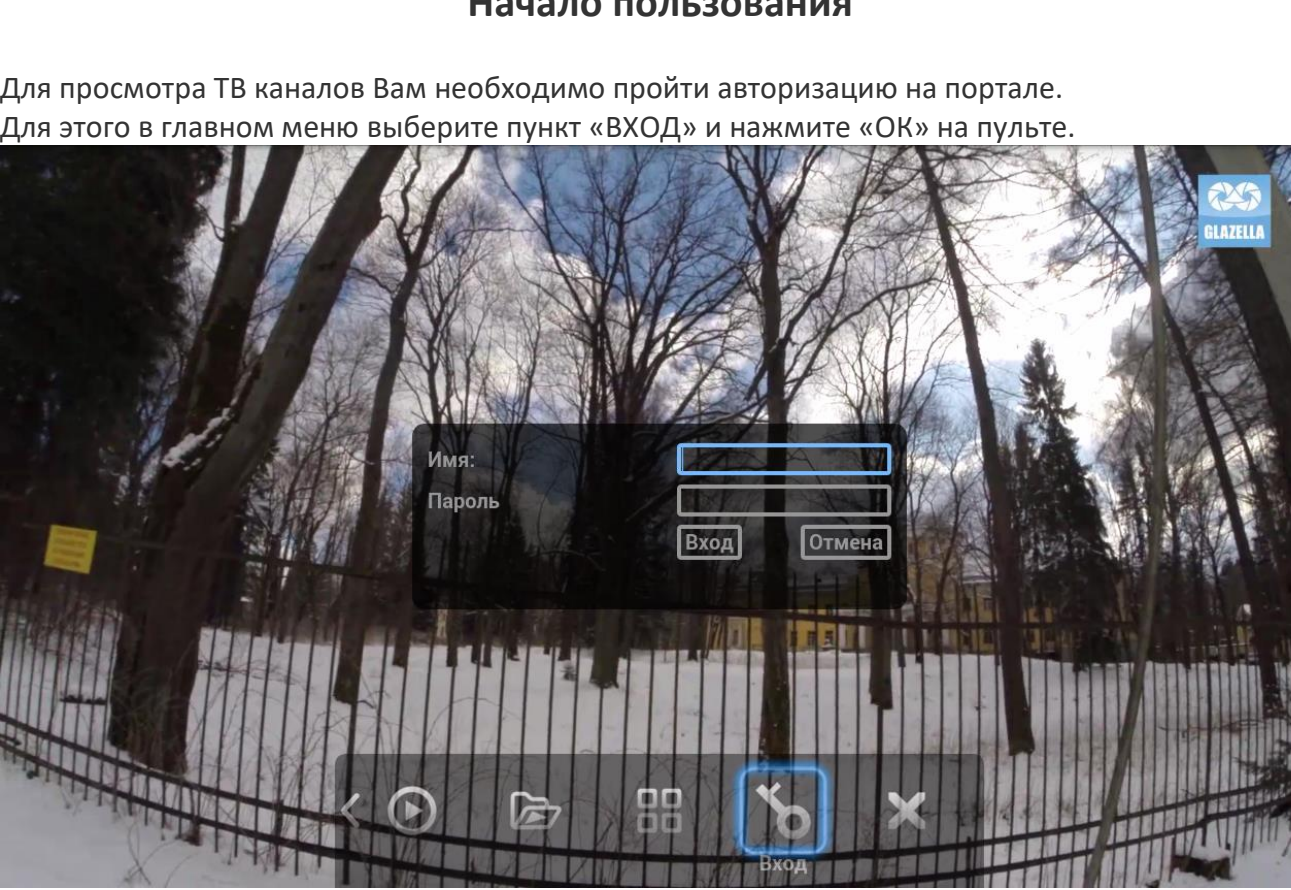

Появится окно авторизации, куда необходимо ввести «Имя» и «Пароль», выданные Вам Вашим провайдером. Ввод осуществляется либо цифрами 0-9 с пульта управления, либо с помощью экранной клавиатуры.

При необходимости, для вызова экранной клавиатуры нажмите на поле ввода «OK».

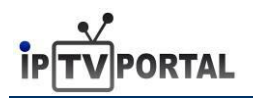

| Имя:   | user       |       |       |       | ]        |     |       |       |       |     |          |       |     |
|--------|------------|-------|-------|-------|----------|-----|-------|-------|-------|-----|----------|-------|-----|
| Пароль | pass       |       |       |       | ]        |     |       |       |       |     |          |       |     |
|        | EN         |       |       |       |          |     |       |       |       |     | C1       | ear   | < _ |
|        | <u>`</u> 1 | 2     | 3     | 4     | 5 6      | 7   | 8     | 9     | 0     | -   | =        | Bks   | þ   |
|        | Tab        | q [ w | v 🛛 e | e ∣ r | <b>t</b> | у ] | u   : | i   0 | o   p | ] [ | ]]       | \     |     |
|        | Caps       | a     | s     | d     | f   g    | h   | j     | k     | 1     | ; ] | <b>'</b> | Entei | -   |
|        | Shift      | :   z | x     | С     | vI       | o n | m     | ,     | •     | /   |          | Shif  | t   |
|        |            |       |       |       |          |     |       |       |       |     | ₽I       | ⇒     |     |
|        |            |       |       |       |          |     |       |       |       |     |          |       |     |
|        |            |       |       |       |          |     |       |       |       |     |          |       |     |
|        |            |       |       |       |          |     |       |       |       |     |          |       |     |
|        |            |       |       |       |          |     |       |       |       |     |          |       |     |

Убедитесь, что имя и пароль пользователя введены верно и нажмите «ВХОД».

Теперь Вам доступны к просмотру ТВ каналы, согласно приобретенному Вами пакету каналов, кроме каналов для взрослых.

Для того, чтобы Вам стали доступны каналы для взрослых, необходимо войти в профиль «18+». Для этого в главном меню выберите пункт «ПРОФИЛЬ» и нажмите «ОК» на пульте.

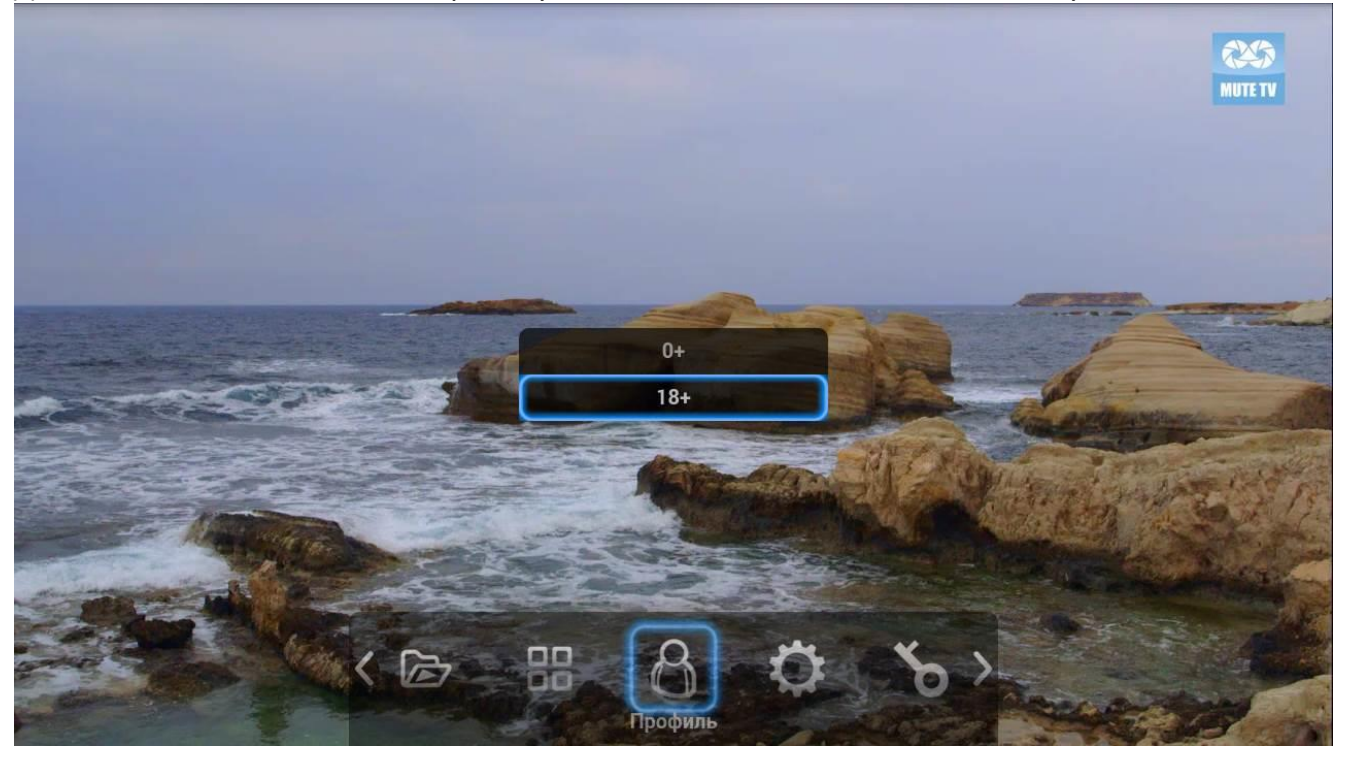

В появившемся окне выберите «18+» и нажмите «ОК».

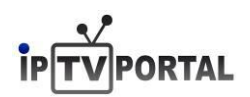

При первом входе в профиль «18+» введите любой пароль, придуманный вами. Запомните этот пароль — он понадобится Вам для входа в профиль «18+» в дальнейшем.

Если Вы входите в профиль «18+» не в первый раз, то укажите пароль ранее заданный Вами.

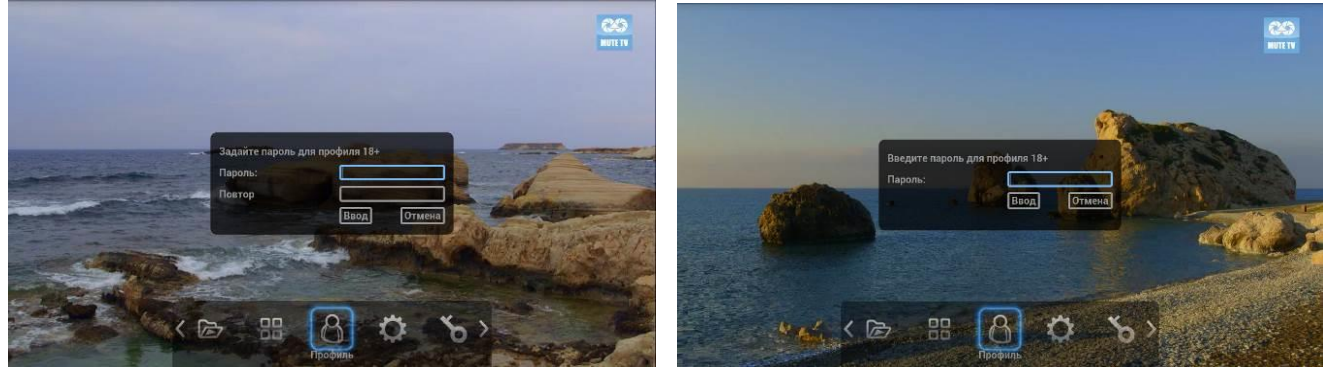

При окончании ввода пароля, нажмите «ВВОД». Появится табличка об успешной установке профиля. Нажмите «ОК».

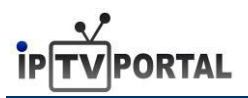

## Просмотр ТВ.

В главном меню выберите пункт «ТВ» и нажмите «ОК» на пульте.

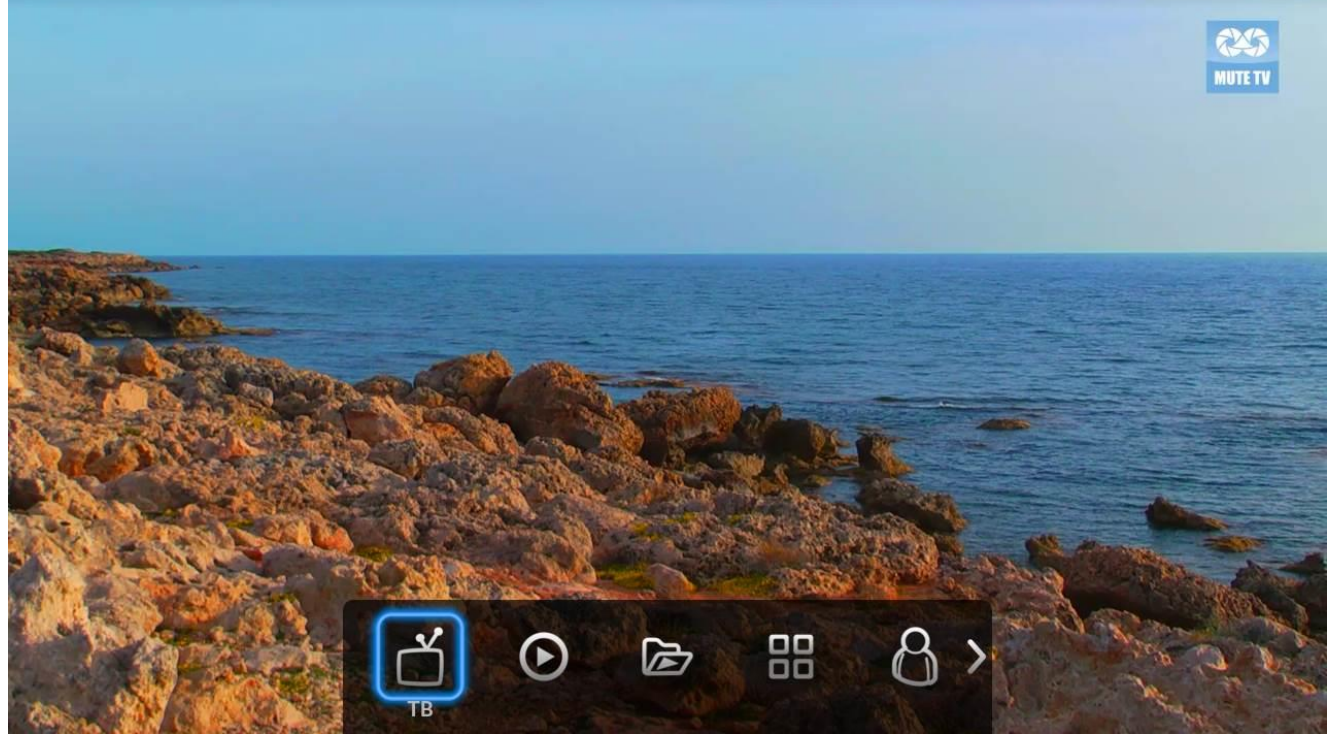

С помощью данного раздела Вы можете просматривать ТВ-каналы.

На экране появится список каналов, разделённых на тематические рубрики.

Для перемещения по рубрикам нажимайте на пульте «ВЛЕВО» «ВПРАВО», для перемещения по каналам нажимайте на пульте «ВВЕРХ» «ВНИЗ».

(Для выхода в главное меню, наведите курсор на «МЕНЮ» и нажмите «ОК» на пульте). При выборе канала Вы можете увидеть программу передач на ближайшее время, а также визуально оценить в какой стадии находится текущая передача.

|     | <ul> <li>Спринися</li> <li>Спринися</li></ul> | News    | ୍ଷୁ                          | Se se se se se se se se se se se se se se | Ħ          | ма<br><b>&gt;</b> | ай 20 / 01:49<br>Митет |
|-----|----------------------------------------------------------------------------------------------------|---------|------------------------------|-------------------------------------------|------------|-------------------|------------------------|
| 1   | Первый канал                                                                                                    | *       | C                            | сегодня, 20 мая                           |            |                   |                        |
| 2   | Россия 1                                                                                                    | 01:20   | Наедине со всеми (12+)       |                                           |            |                   |                        |
| 3   | ТВ Центр                                                                                                    | 02:15   | Время покажет (12+)          |                                           |            |                   |                        |
| 4   | НТВ                                                                                                    | 03:00   | Новости (12+)                |                                           |            |                   |                        |
| 5   | Россия К                                                                                                    | 03:05   | Время покажет (12+)          |                                           |            |                   |                        |
| 9   | 100 TB                                                                                                    | 03:15   | Модныи приговор (12+)        | A STATE OF                                |            |                   |                        |
| 12  | тнт - спб                                                                                                    | 05:00   | Телеканал "Доброе утро" (12+ | -)                                        |            |                   |                        |
| 13  | Домашний                                                                                                    | 09:00   | Новости (12+)                |                                           | i dea a a  |                   |                        |
| 14  | Рен ТВ                                                                                                    | 09:15   | Контрольная закупка (12+)    | REL                                       |            |                   |                        |
| 15  | СТС                                                                                                    | 09:45   | Жить здорово! (12+)          |                                           |            |                   |                        |
| No. | ACTING AND A                                                                                                    | - Const | ALCOUNT STORE                |                                           | The Manual | Con the           | No on the              |

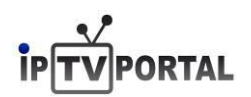

Для того, чтобы убрать меню с экрана телевизора, нажмите на пульте кнопку «ОК», или кнопку «MENU», или кнопку «EXIT». (для вызова меню на экран нажмите на пульте кнопку «OK» или кнопку «MENU»)

При убранном меню, Вы можете переключать каналы в текущей рубрике с помощью кнопок на пульте «ВВЕРХ» «ВНИЗ», а также с помощью цифр 0-9 на пульте. При этом на экране телевизора на несколько секунд будет показано название канала и программа передач на ближайшее время.

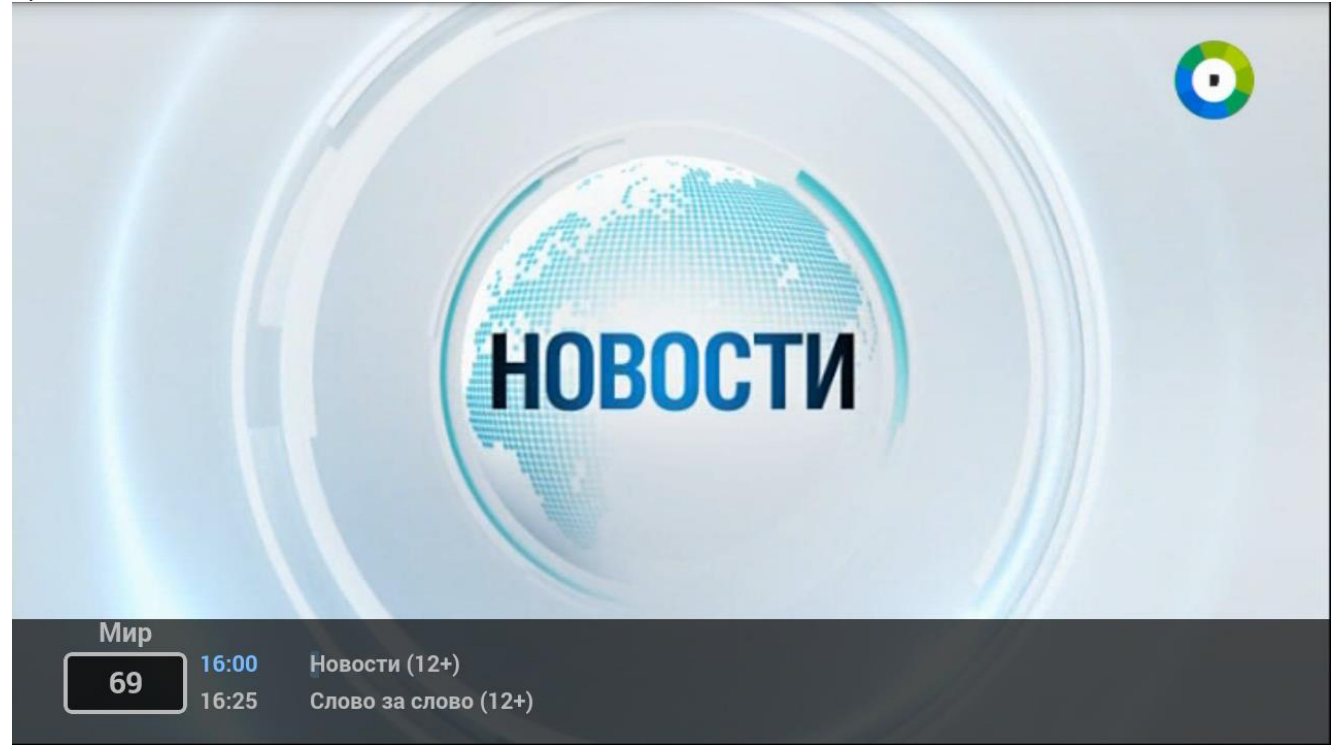